# Syncore Knowledge Base

### Split Shipments — Export

### **OVERVIEW**

Syncore's Split Shipment feature is only available in Syncore (V2). You can export the Split Shipment details to use the data outside of Syncore if required.

### Users

Sales Rep, CSR, Finance, Management, Admin Users.

#### To export Split Shipment details:

- 1. After the addresses have been uploaded/imported successfully, on the Sales Order (SO) page select **Email** in the ACTIONS bar to open the dropdown menu.
- 2. Select Export Split Shipment Details.

| # Home > SalesOrder #67675-1                     |                              |                                |                                |       |                   |           | <b>†</b> ≢ H |  |
|--------------------------------------------------|------------------------------|--------------------------------|--------------------------------|-------|-------------------|-----------|--------------|--|
| 1 Semail - Return To Job                         | ment                         |                                |                                |       |                   |           |              |  |
| 2 Export Split Shipment Details                  | E Qty                        | ID                             | Description                    | SKU   | Price \$          | Cost \$   | Total \$     |  |
| r Invoice                                        | ■ = 56                       | 552727494                      | CORKCICLE® Coffee Mug - 16 oz. | 10060 | 4 Gemline         |           | 2,247.88     |  |
| i S 🖉 Preview Invoice 🗸 🗸                        | Туре                         |                                | Description                    | Qty   | Price \$          | Cost \$   | Total \$     |  |
| Split Shipment                                   | ≡ Color                      |                                | Matte Black                    | 56    | 38.98             | 25.337    | 2,182.88     |  |
| tatua Invoload                                   | = Decoration                 | Method                         | Print                          |       |                   |           |              |  |
| ompany Jessica Testing                           | ≡ Setup C                    | harge                          |                                | 1     | 65.00             | 52.00     | 65.00        |  |
| imary Rep Administrative JP                      | Decorat                      | ion Location                   | Full wrap                      |       |                   |           |              |  |
| ate Jun/21/2022                                  | ≡ Design                     | Name                           | Faciliagroup                   |       |                   |           | _            |  |
| hip Via Our Discretion                           | = Decorat                    | ion Color                      | White                          |       |                   |           |              |  |
| DB Factory                                       |                              |                                |                                |       |                   |           |              |  |
| avment Methods                                   | Customer Order #             |                                |                                | Fi    | Freight Total     |           | \$ 5.60      |  |
| Credit Card                                      | Repeat Order #               | Repeat Order # n/a             |                                |       | Subtotal          |           | \$ 2,253.48  |  |
| ACH 🚱                                            | Customer Instructions        | Customar Instructions/Commante |                                |       |                   | \$ 157.74 | \$ 157.74    |  |
| erms Net 30 Days                                 | https://shop.logomed         | https://shop.logomedia.com/    |                                |       | Total             |           | \$ 2 411 22  |  |
| voice Date Aug/08/2022                           |                              |                                |                                |       | Deposits/Paymente |           | \$ 0.00      |  |
| ax Exempt #                                      |                              |                                |                                |       | Deposito/Faymento |           | 0.0.00       |  |
|                                                  |                              |                                |                                | B     | lance Due         | 5 2,411.2 | 2            |  |
| Sold To                                          | CSR & Finance Instructions 🚱 |                                |                                |       | Rep's Est. Cost   |           | \$ 1,470.87  |  |
| I Bill To                                        |                              |                                |                                | M     | Margin            |           | 34.57%       |  |
|                                                  |                              |                                |                                |       | 5                 |           |              |  |
| Split Shipment Details 🗸 🗸 🗸                     |                              |                                |                                |       |                   |           |              |  |
| Download Template                                | Freight Comments             | Freight Comments               |                                |       |                   |           |              |  |
| nlit Chiamant Address Datalla 55                 | Click to add Freight Co      | omments 🜌                      |                                |       |                   |           |              |  |
| Ship To Description 🕜 As per distribution list 🗾 |                              |                                |                                |       |                   |           |              |  |
| · ·                                              |                              |                                |                                |       |                   |           |              |  |

The Export Split Shipments Details window opens.

# Syncore Knowledge Base

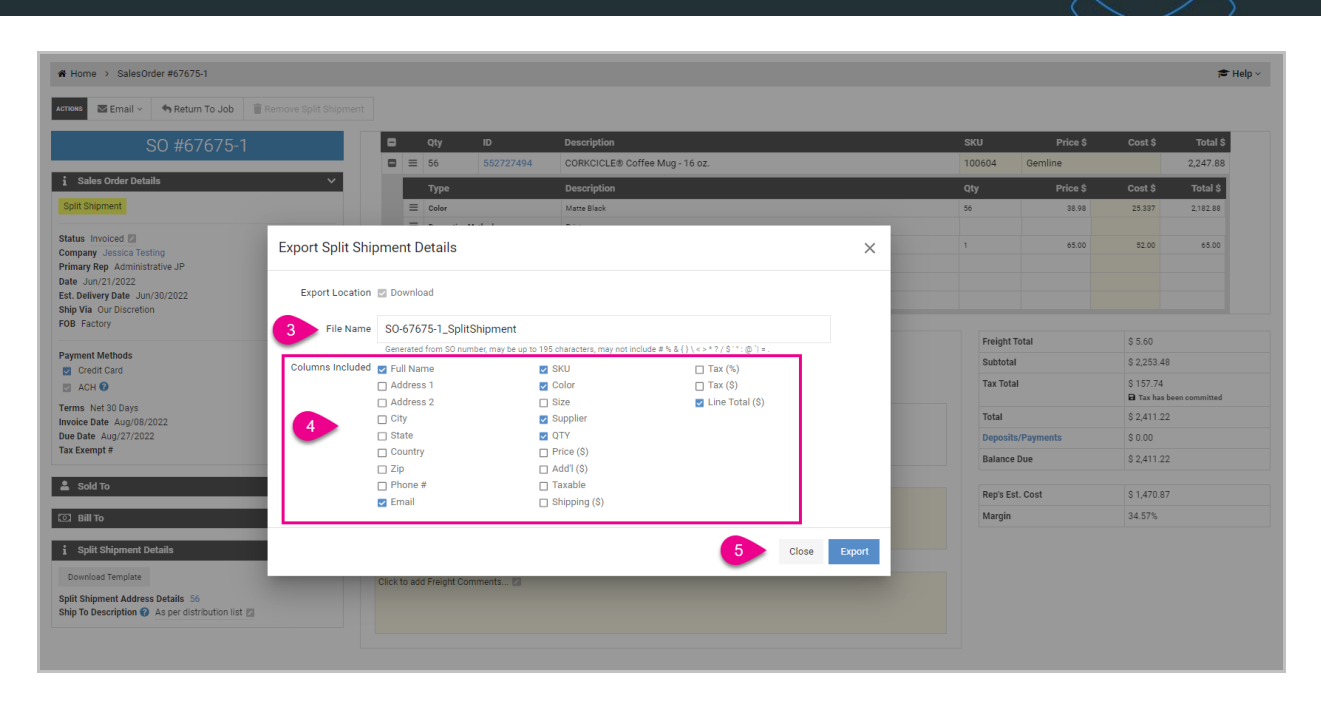

3. Optional: edit File name.

#### NOTES:

- i. File Name is a required field.
  - Default is generated from the SO number: [jobnumber-SOnumber]\_[Split Shipment].
- ii. The character limit is 200 (same as attachments).
  - 200 = 5 characters for file extension + 195 for name.
- 4. Select the column(s) to be included:

| US Columns | CA Columns  |
|------------|-------------|
| Full Name  | Full Name   |
| Address 1  | Address 1   |
| Address 2  | Address 2   |
| City       | City        |
| State      | Province    |
| Country    | Country     |
| ZIP        | Postal Code |
| Phone #    | Phone #     |
| Email      | Email       |
| SKU        | SKU         |

# Syncore Knowledge Base

| US Columns       | CA Columns        |
|------------------|-------------------|
| Size             | Size              |
| Color            | Colour            |
| Supplier         | Supplier          |
| QTY              | QTY               |
| Price (\$)       | Price (\$)        |
| Add'I (\$)       | Add'l (\$)        |
| Taxable          | Freight (\$)      |
| S&H (\$)         | Province Override |
| Tax (%)          | Tax Code          |
| Tax (\$)         | Tax 1 (%)         |
| Line Total (\$). | Tax 1 (\$)        |
|                  | Tax 2 (%)         |
|                  | Tax 2 (\$)        |
|                  | Line Total (\$).  |

**NOTE:** At least one column must be selected for export.

- 5. Select:
  - **Close** to exit without exporting.
  - **Export** to download the file.

The .xlsx file downloads onto your device.

A message appears: "Split Shipment Excel file was successfully downloaded"

NOTE: The exported file will display only the columns selected in the export modal.